# Реєстрація у журналі

Щоб подати матеріал до журналу OJS 3.1, спочатку вам необхідно зареєструватися у ролі автора (дивіться Реєстрація у журналі). Після входу до системи ви перейдете до панелі інструментів.

| Open Journal System Демоно | траційний журнал 👻 Завдання 🕕 |                | 🙁 Українська | 👁 Переглянути сайт 🛛 🛔 burmaka |
|----------------------------|-------------------------------|----------------|--------------|--------------------------------|
| OIS                        | Подані матеріали              |                |              |                                |
| OPEN JOURNAL SYSTEMS       | Моя черга Архів               |                |              | <b>0</b> Допомога              |
| Подані матеріали           |                               |                |              |                                |
|                            | Призначені мені               | <b>Q</b> Пошук |              | Новий матеріал                 |
|                            |                               |                |              | 0 матеріалів                   |
|                            |                               |                |              |                                |
|                            |                               |                |              |                                |
|                            |                               |                |              |                                |

Зараз вона порожня, адже ви ще не подавали матеріалів.

### Подання статті

Щоб подати новий матеріал, натисніть на кнопку **«Новий матеріал»** праворуч на екрані. Вам буде запропоновано виконати крок 1 із п'яти, щоб завантажити та представити ваш матеріал.

| Open Journal System Демоно | траційний журнал 👻 Завдання 💿 | 😔 Укра         | аїнська 👁 Переглянути сайт 🛔 burmaka |
|----------------------------|-------------------------------|----------------|--------------------------------------|
| <u>OJS</u>                 | Подані матеріали              |                |                                      |
| OPEN JOURNAL SYSTEMS       | Моя черга Архів               |                | Э Допомога                           |
| Подані матеріали           |                               |                |                                      |
|                            | Призначені мені               | <b>Q</b> Пошук | Новий матеріал                       |
|                            |                               |                | 0 матеріалів                         |
|                            |                               |                |                                      |
|                            |                               |                |                                      |
|                            |                               |                |                                      |

# Крок 1

Під час **кроку 1** ви повинні надати попередню інформацію про ваш матеріал.

| Open Journal System Демонс | граційний журнал 👻 Завдання 🕕                                                                                                    | 🛛 Українська                                                                                                    | <ul> <li>Переглянути сайт</li> </ul> | 🛔 burmaka   |
|----------------------------|----------------------------------------------------------------------------------------------------|----------------------------------------------------------------------------------------------------|--------------------------------------|-------------|
| <u>OJS</u>                 | Подати статтю                                                                                                    |                                                                                                    |                                      |             |
| OPEN JOURNAL SYSTEMS       | 1. Початок 2. Вивантаження подання 3. Введення метадани                                                                                                    | 4. Підтвердженн<br>4. Підтвердженн<br>4. Підтвердженна<br>4. Підтвердженна<br>4. Підтвердж | IA                                   |             |
| Подані матеріали           | 5. Наступні кроки                                                                                                    |                                                                                                    |                                      |             |
|                            | Розділ *                                                                                                    |                                                                                                    |                                      |             |
|                            | Статті повинні бути подані до одного з розділів журналу. *                                                                                                    |                                                                                                    |                                      |             |
|                            |                                                                                                    |                                                                                                    |                                      |             |
|                            | Вимоги до матеріалу                                                                                                    |                                                                                                    |                                      |             |
|                            | Ви повинні прочитати і підтвердити виконання всіх наведених нижче вимо                                                                                            | г перед тим як продов:                                                                                                    | жити.                                |             |
|                            | Це подання раніше не було опубліковане і не надсилалося на розгляд д                                                                                              | о редакцій інших журна                                                                                                    | алів (або вкажіть пояснен            | ння у       |
|                            | коментарях для редактора).                                                                                                    | 50 WordParfact                                                                                                    |                                      |             |
|                            | <ul> <li>Файл подання с документом у формал містозот word, ореполісе, кті а</li> <li>Веб-посилання у тексті супроводжуються повними коректними адресам</li> </ul> | и URL.                                                                                                    |                                      |             |
|                            | Текст набраний 12-м розміром кеглю з одинарним міжрядковим інтерва                                                                                                | лом; авторські акценти                                                                                                    | и виділені курсивом, а не            | 2           |
|                            | підкресленням (всюди, крім адрес URL); всі ілюстрації, графіки та таблиці ро                                                                                      | зміщені безпосереднь                                                                                                    | о у тексті, там, де вони по          | овинні бути |
|                            | за змістом (а не у кінці документу).                                                                                                    |                                                                                                    |                                      |             |
|                            | 🔲 Текст відповідає вимогам щодо стилістики та бібліографії, викладеним у                                                                                          | <u>Керівництві для авторі</u>                                                                                                    | в розділу "Про журнал".              |             |
|                            |                                                                                                    |                                                                                                    |                                      |             |
|                            | Коментарі для редактора                                                                                                    |                                                                                                    |                                      |             |

Для початку виберіть відповідний розділ для свого матеріалу (наприклад, стаття, рецензія тощо). Якщо ви вагаєтеся, який саме розділ вам потрібен, зробіть припущення.

Прочитайте контрольний список підготовки матеріалу до подання та позначте, що ви погоджуєтеся з вимогами. Додайте коментарі для редактора, прочитайте заяву журналу про конфіденційність, а потім натисніть на кнопку **«Зберегти та продовжити»**, щоб перейти до **кроку 2**.

#### Крок 2

На **кроці 2** відкриється вікно, яке дозволить завантажити файл вашого матеріалу.

| Завантаження файлу к                                 | · · · · · · · · · · · · · · · · · · · | \$             |  |
|------------------------------------------------------|---------------------------------------|----------------|--|
| 1. Завантажити файл                                  | 2. Переглянути деталі                 | 3. Підтвердити |  |
| <b>Компонент статті *</b><br>Обрати компонент статті |                                       |                |  |
| Продовжити Скасувати                                 | 1                                     |                |  |

Насамперед, ви МАЄТЕ вибрати компонент статті. Це дозволить системі дізнатися, чи є файл основним текстом рукопису, зображенням, набором даних тощо. **Це слід зробити до того, як файл буде завантажено**.

| Завантаження файлу г                      | матеріалу                |                | ×                |
|-------------------------------------------|--------------------------|----------------|------------------|
| 1. Завантажити файл                       | 2. Переглянути деталі    | 3. Підтвердити |                  |
| <b>Сомпонент статті *</b><br>Текст статті |                          |                |                  |
| Перемістити файл сюди д                   | аля початку завантаження |                | Завантажити файл |
| Продовжити Скасуват                       | и                        |                |                  |

Після того, як ви вибрали компонент статті, ви можете завантажити свій перший файл. Важливо відзначити, що за раз ви можете завантажувати тільки **один** файл. Додаткові файли можна завантажити пізніше. Зазвичай цей перший файл буде основним текстом вашого рукопису. Після завантаження файлу натисніть **Продовжити**.

| Завантаження файлу м                                              |                       | ×              |  |  |  |  |  |  |
|-------------------------------------------------------------------|-----------------------|----------------|--|--|--|--|--|--|
| 1. Завантажити файл                                               | 2. Переглянути деталі | 3. Підтвердити |  |  |  |  |  |  |
| burmaka, стаття-для-публікації.docx 🕜 Редагувати<br>🗟 docx 🖂 11КВ |                       |                |  |  |  |  |  |  |
| Продовжити Скасувати                                              | л                     |                |  |  |  |  |  |  |

Після завантаження файлу вам буде запропоновано перевірити назву файлу. Використовуйте посилання «Редагувати» для внесення змін.

Натисніть на кнопку «Продовжити».

Потім ви можете повторити процесс, щоб завантажити додаткові файли (наприклад, набір даних або зображення).

Коли ви закінчите завантаження усіх ваших файлів, натисніть **Завершити**. Вікно завантаження буде згорнуто.

| Завантаження файлу м | латеріалу             |                | Ch. Vanaderne on | × |
|----------------------|-----------------------|----------------|------------------|---|
| 1. Завантажити файл  | 2. Переглянути деталі | 3. Підтвердити |                  |   |
|                      |                       |                |                  |   |
|                      | Фаил д                | цодано         |                  |   |
|                      |                       |                |                  |   |
| Завершити Скасувати  |                       |                |                  |   |

Ви повернетеся до сторінки «Подати статтю», де побачите завантажені файли. Якщо вам потрібно внести зміни, розгорніть синю стрілку ліворуч від вашого файлу та внесіть зміни, використовуючи посилання «Редагувати».

Натисніть «Зберегти та продовжити», щоб перейти до кроку 3.

#### Крок 3

На **кроці 3** вам буде запропоновано додати інформацію про матеріал, зокрема заголовок матеріалу (з розбиттям на префікс, заголовок та підзаголовок), анотацію та додаткових учасників.

| Open Journal System Демонст | раційний       | журна   | ыл ▼     | Зав              | зданн | ия 🚺             |        |        |                   |                 |         |        |                 |                | Э Українська | ı I   | <ul> <li>Переглянути сай</li> </ul>      | йт 🛔 burmaka             |
|-----------------------------|----------------|---------|----------|------------------|-------|------------------|--------|--------|-------------------|-----------------|---------|--------|-----------------|----------------|--------------|-------|------------------------------------------|--------------------------|
| OIS                         | Пода           | ати ст  | таттн    | 0                |       |                  |        |        |                   |                 |         |        |                 |                |              |       |                                          |                          |
| OPEN JOURNAL SYSTEMS        | 1. Г           | Іочат   | ок       | 2. B             | иван  | таже             | ння і  | пода   | ння               | 3. E            | веде    | ння м  | иетад           | аних 4.        | Підтвердже   | ння   |                                          |                          |
| Подані матеріали            | 5. H           | Іастуг  | пні кр   | оки              |       |                  |        |        |                   |                 |         |        |                 |                |              |       |                                          |                          |
|                             | Прес           | фікс    |          |                  |       |                  | Заг    | олов   | вок *             |                 |         |        |                 |                |              |       |                                          |                          |
|                             |                |         |          |                  |       |                  | Mo     | делю   | вання             | перер           | озпо,   | цілу б | ілка і          | солі при вису  | шуванні роз  | чину  | з квадратної кюве                        | ети                      |
|                             | Hanpu          | іклад,  | A, The   |                  |       |                  |        |        |                   |                 |         |        |                 |                |              |       |                                          |                          |
|                             |                |         |          |                  |       |                  |        |        |                   |                 |         |        |                 |                |              |       |                                          |                          |
|                             | Підт           | ема     |          |                  |       |                  |        |        |                   |                 |         |        |                 |                |              |       |                                          |                          |
|                             |                |         |          |                  |       |                  |        |        |                   |                 |         |        |                 |                |              |       |                                          |                          |
|                             | Необо          | 6'язко  | овий пі  | ідзаго.          | ловоі | к з'яви          | ться   | після  | а двокј           | оапки (         | :) післ | я осно | овног           | о заголовка.   |              |       |                                          |                          |
|                             | AHOT           | nin     | *        |                  |       |                  |        |        |                   |                 |         |        |                 |                |              |       |                                          |                          |
|                             | p <sub>1</sub> | ۵цıл    | в        | I                | U     | Ξ                |        | X²     | х,                | P               | 2       | 0      | 50              | Upload         | .±.          |       |                                          |                          |
|                             |                | -       |          |                  |       |                  |        |        |                   |                 |         |        |                 |                |              |       |                                          |                          |
|                             | AKT            | уальн   | ність. І | Висих            | ання  | біоло            | са ка  | их рід | ин та             | сольо           | вих р   | озчин  | нів біо         | ополімерів є а | ктивно досл  | іджув | заною темою, оскіл<br>ганізму або біого: | льки                     |
|                             | наш            | их по   | перед    | , що з<br>ніх ро | обота | цають<br>ах було | о пок  | азано  | ожці і<br>), що і | поля в<br>площа | текст   | ур та  | ння, н<br>здатн | ність до форм  | ування зигза | агопо | анізму або бібно)<br>дібних патернів кі  | пмера. в<br>ристалізації |
|                             | зале           | жаты    | від стр  | руктур           | оного | о стан           | у біог | олім   | epa. N            | 1оделн          | ованн   | я теч  | ій та і         | перерозподіл   | у часток для | стан  | дартного випадку                         | круглої                  |
|                             | сидя           | ічої кр | раплі г  | прово            | дило  | ося ба           | атьм   | а авт  | орам              | и, але          | в наш   | их ек  | спери           | иментах розч   | ин повністю  | запо  | внює квадратну кн                        | овету до                 |

#### ...any additional contributors.

| Список авторів                     |                    |       | F                          | <b>1одати авторів</b>  |
|------------------------------------|--------------------|-------|----------------------------|------------------------|
| Ім'я                               | Електронна пошта   | Роль  | Основна<br>контактна особа | У списках<br>перегляду |
| <ul> <li>Віктор Бурмака</li> </ul> | burmaka@karazin.ua | Автор |                            |                        |

Ви можете додати інших учасників (наприклад, співавторів),

натиснувши на посилання **«Додати учасників»**. Відкриється нове вікно з полями для введення інформації.

| Додати автор    | ів          |            | × |
|-----------------|-------------|------------|---|
| Ім'я            |             |            |   |
| D.              | M.          | Glibitskiy |   |
| Ім'я *          | По батькові | Прізвище * |   |
| dmglibitskiy@gm | nail.com    |            |   |
| Електронна поші | ma <b>*</b> |            |   |
| Країна          |             |            |   |
| Україна         |             | <b></b>    |   |
| Країна *        |             |            |   |

#### Натисніть Зберегти, та новий учасник з'явиться на екрані.

| Список авторів   |                        |       | Сортування                 | Додати авторів         |
|------------------|------------------------|-------|----------------------------|------------------------|
| Im'я             | Електронна пошта       | Роль  | Основна<br>контактна особа | У списках<br>перегляду |
| • Віктор Бурмака | burmaka@karazin.ua     | Автор | <b>S</b>                   |                        |
| D. M. Glibitskiy | dmglibitskiy@gmail.com | Автор |                            | 8                      |

Залежно від журналу, до якого ви подаєте матеріал, ви можете побачити додаткові поля для заповнення, наприклад, для ключових слів.

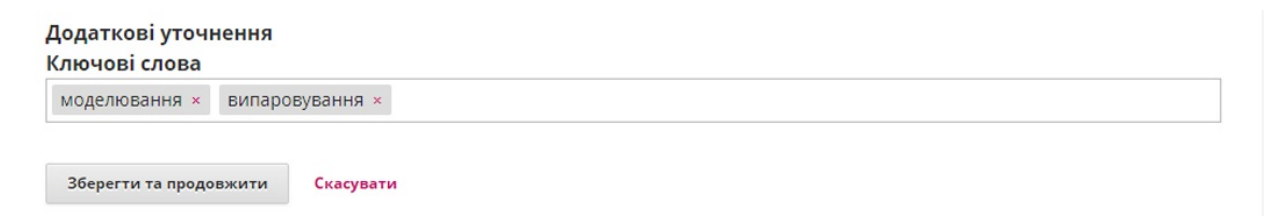

Щоб ввести ключове слово, просто введіть слово або фразу та натисніть на клавішу Enter. Слово або фраза будуть відформатовані як ключові слова.

Натисніть Зберегти та продовжити, щоб перейти до наступного кроку.

# Крок 4

На кроці 4 вас попросять підтвердити, що ви готові завершити подання.

Натисніть Завершити подання матеріалу.

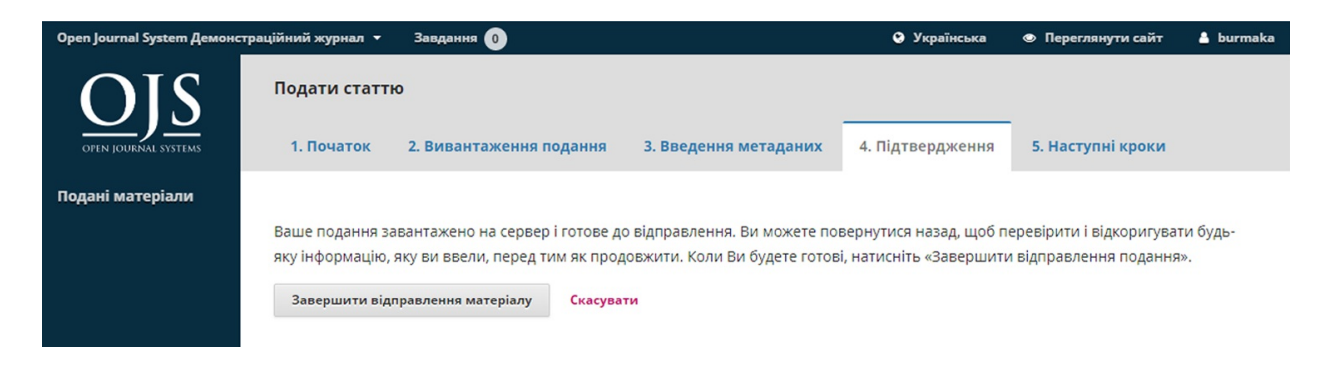

З'явиться вікно з проханням підтвердити, що ви готові завершити. Натисніть **ОК**.

| Підтвердити                                      | ×  |
|--------------------------------------------------|----|
| Ви впевнені, що хочете подати цю статтю в журнал | ٦? |
| ОК Скасувати                                     |    |

#### Крок 5

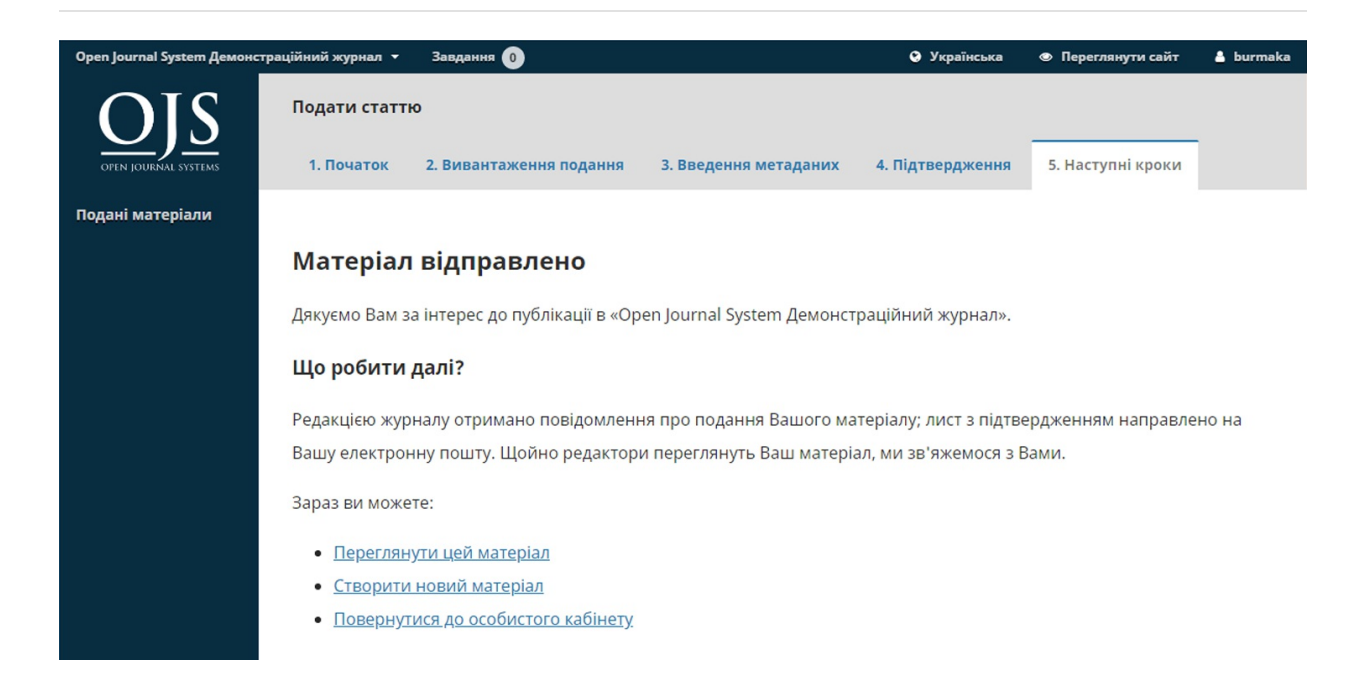

Подання матеріалу завершено! Редактора повідомлено про ваш матеріал. На цьому етапі, ви можете перейти за посиланнями:

- Переглянути цей матеріал
- Створити нове подання матеріалу
- Повернутися до панелі інструментів

Once you complete a submission, you cannot make changes to it. If you want to replace the file you submitted or make other changes to the submission, you will need to contact the editor through the Pre-Review Discussions tool.

#### Панель інструментів

Тепер матеріал на вашій панелі інструментів. Ви бачите, що він знаходиться на етапі подання матеріалу.

| Open Journal System Демонс | траційний журнал 🝷 Завдання 🕕                                                          | • Укр                                | раїнська 👁 Переглянути сайт 🛔 burmak | ka |
|----------------------------|----------------------------------------------------------------------------------------|--------------------------------------|--------------------------------------|----|
| OFIN JOURNAL SYSTEMS       | Подані матеріали<br>Моя черга Архів                                                    |                                      | • Допомога                           |    |
| Подані матеріали           | Призначені мені                                                                        | <b>Q</b> Пошук                       | Новий матеріал                       |    |
|                            | 11157 <b>Віктор Бурмака, D. M. Glibitskiy</b><br>Моделювання перерозподілу білка і со/ | і при висушуванні розчину з квадратн | O Marepian V                         |    |
|                            |                                                                                        |                                      | 1 із 1 матеріалів                    |    |

У найближчі дні матеріал перейде до етапу рецензування, та якщо його буде прийнято — до етапів «Літературне редагування» та «Публікація».

### Відповідь на рецензію

Як тільки процес рецензування завершено, ви отримаєте повідомлення електронною поштою від редактора про його рішення.

Отримавши листа, увійдіть до вашої панелі інструментів.

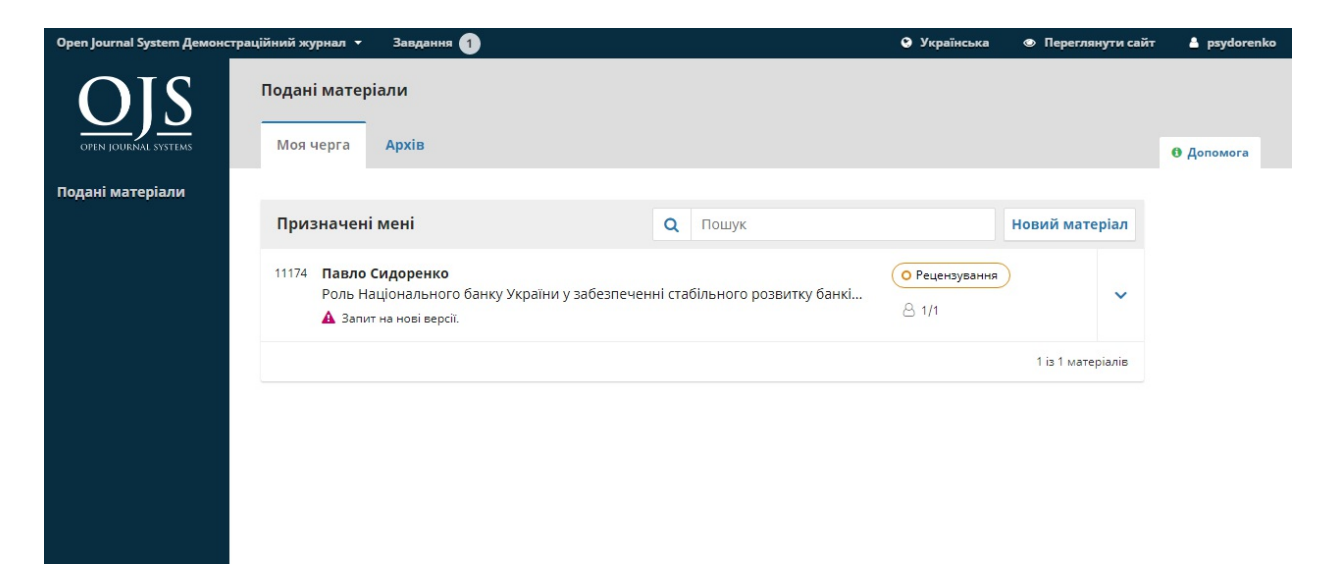

Для перегляду рішення, натисніть на посилання *«Рецензування»* поруч з матеріалом.

| Матеріал                               | Рецензування          | Літературне редагування | Публікація |                     |
|----------------------------------------|-----------------------|-------------------------|------------|---------------------|
| Раунд 1                                |                       |                         |            |                     |
| Статус 1 р.<br>Запит на н<br>повіщення | аунду.<br>ові версії. |                         |            |                     |
| fata dana 1                            | Рішення редактор      | <u>0a</u>               |            | 2018-08-14 12:10 PN |
| <u>[ojs-aemoj</u>                      |                       |                         |            |                     |

# Тут ви можете побачити це рішення (запит на внесення змін) та посилання на повідомлення редактора.

| Сповіщення                                                                                                    | × |
|----------------------------------------------------------------------------------------------------|---|
| <b>[ojs-demo] Рішення редактора</b><br>2018-08-14 12:10 РМ                                                                                                    |   |
| Павло Сидоренко:<br>Ми прийняли рішення стосовно Вашого подання "Роль Національного банку України у забезпеченні<br>стабільного розвитку банківської системи" до видання "Open Journal System Демонстраційний журнал".<br>Наше рішення: Необхідні виправлення<br>Олександр Лукін<br>———————————————————————————————————— |   |

Ґрунтуючись на інформації у повідомленні редактора, ви повинні підготувати нові версії.

#### Завантаження виправленого файлу

Прокрутивши сторінку донизу, ви знайдете панель «Нові версії».

| Статус 1 раунду.               |                 |                   |                     |
|--------------------------------|-----------------|-------------------|---------------------|
| Запит на нові версії.          |                 |                   |                     |
|                                |                 |                   |                     |
| Сповіщення                     |                 |                   |                     |
| [ojs-demo] Рішення редактора   |                 |                   | 2018-08-14 12:10 PM |
|                                |                 |                   |                     |
| Файли, прикріплені рецензентом |                 |                   | Q Пошук             |
|                                | Немає файлів    |                   |                     |
|                                |                 |                   |                     |
| Версії                         |                 | Q Пошук           | Завантажити файл    |
|                                | Немає файлів    |                   |                     |
|                                |                 |                   |                     |
| Обговорення рецензування       |                 |                   | Додати обговорення  |
| Im'я                           | Від             | Остання відповідь | Відповіді Закрито   |
|                                | Немає елементів |                   |                     |

Використовуйте посилання *«Завантажити файл»* для завантаження виправленого рукопису.

| Завантажити файл рецензії                   |                       |                | ×            |
|---------------------------------------------|-----------------------|----------------|--------------|
| 1. Завантажити файл                         | 2. Переглянути деталі | 3. Підтвердити |              |
| Компонент статті *<br>Текст статті          |                       |                | Ŧ            |
| <ul> <li>Текст статті, стаття-дл</li> </ul> | ıя-публікації.docx    |                | Змінити файл |
| Продовжити Скасиват                         |                       |                |              |
| продовжити                                  |                       |                |              |

У спадному меню виберіть завантаження нової версії наявного файла.

Потім завантажте виправлений файл та натисніть Продовжити.

| Завантажити файл рег                             | цензії                  |                | × |
|--------------------------------------------------|-------------------------|----------------|---|
| 1. Завантажити файл                              | 2. Переглянути деталі   | 3. Підтвердити |   |
| <b>Текст статті, стаття-для</b><br>⊮ docx 🖂 11КВ | а-публікації.docx 🕜 Ред | дагувати       |   |
| Продовжити Скасувати                             | 1                       |                |   |

Перевірте дані файла та натисніть **Продовжити** ще раз.

| Завантажити файл рег | ×                     |                |  |
|----------------------|-----------------------|----------------|--|
| 1. Завантажити файл  | 2. Переглянути деталі | 3. Підтвердити |  |
|                      | <b>••</b> ••          |                |  |
|                      | Фаил д                | ий файл        |  |
|                      |                       |                |  |
| Завершити Скасувати  |                       |                |  |

Якщо у вас є додаткові файли для завантаження, завантажте їх зараз. У іншому випадку натисніть **Завершити**.

Ваш виправлений файл тепер відображається на панелі «Нові версії».

| Версії                                               | Q Пошук Завантажити файл |
|------------------------------------------------------|--------------------------|
| ▶ 🗟 22091-1 Текст статті, стаття-для-публікації.docx | Текст статті             |

### Інформування редактора

Наступний крок — проінформувати редактора про те, що виправлений файл є доступним. Для цього перейдіть до панелі «Обговорення рецензування».

| Обговорення рецензування |                 | Ļ                 | фодати обгов | орення  |
|--------------------------|-----------------|-------------------|--------------|---------|
| Ім'я                     | Від             | Остання відповідь | Відповіді    | Закрито |
|                          | Немає елементів |                   |              |         |

Виберіть посилання «Додати обговорення».

| Додати                       | и обговорення                                            | × |
|------------------------------|----------------------------------------------------------|---|
| Учас                         | ники                                                     |   |
|                              | Павло Сидоренко, Автор                                   |   |
|                              | Олександр Лукін, Редактор розділу                        |   |
| Тема *<br>Нова ве            | ерсія                                                    |   |
| Q. (                         | B I U & ⅔ ↔ 🚰 II Upload ±                                |   |
| Вітаю (<br>Я заван<br>Дякую, | Олександре!<br>нтажив оновлену версію статті.<br>, Павло |   |

Використовуйте посилання *«Додати користувача»*, щоб додати редактора.

Введіть тему та повідомлення.

Натисніть ОК для відправлення повідомлення.

Тепер лист відправлено редакторові, і ви (та редактор) можете побачити повідомлення на панелі «Обговорення рецензування».

| Обговорення рецензування |                      | 4                 | цодати обгов | ворення |
|--------------------------|----------------------|-------------------|--------------|---------|
| Iw'я                     | Від                  | Остання відповідь | Відповіді    | Закрито |
| Нова версія              | psydorenko<br>Aug/14 | 5                 | 0            |         |

На цьому етапі авторові необхідно зачекати на відповідь редактора про те, чи нові версії допускаються.

#### Нові версії прийнято

Ви отримаєте електронний лист з підтвердженням, що нові версії прийнято.

Крім того, сповіщення відобразяться на вашій панелі інструментів.

| Матеріал                         | Рецензування             | Літературне редагування | Публікація         |
|----------------------------------|--------------------------|-------------------------|--------------------|
| Раунд 1                          |                          |                         |                    |
| <b>Статус 1 ра</b><br>Матеріал п | <b>унду.</b><br>рийнято. |                         |                    |
| повіщення                        |                          |                         |                    |
| [ <u>ojs-demo]</u>               | <u>Рішення редакто</u> р | <u>0a</u>               | 2018-08-14 12:10 F |
| [ojs-demo]                       | Рішення редакто          | Da                      | 2018-08-14 12:32 F |

Останнє сповіщення є поточним. Натисніть на нього, щоб відкрити повідомлення (яке збігається з повідомленням, яке ви отримали до цього).

| Сповіщення                                                                                                    | ×           |
|----------------------------------------------------------------------------------------------------|-------------|
| [ojs-demo] Рішення редактора                                                                                                    |             |
| 2018-08-14 12:32 PM                                                                                                    |             |
|                                                                                                    |             |
| Павло Сидоренко:                                                                                                    |             |
| Ми прийняли рішення стосовно Вашого подання "Роль Національного банку України у забезпечен<br>стабільного розвитку банківської системи" до видання "Open Journal System Демонстраційний журн | ні<br>нал". |
| Наше рішення: Прийнято до публікації                                                                                                    |             |
| Олександр Лукін                                                                                                    |             |
|                                                                                                    |             |
| <u><br/>Open Journal System Демонстраційний журнал</u>                                                                                                    |             |

Використовуйте Х у верхньому правому куті, щоб згорнути вікно.

Далі внизу панелі інструментів ви також побачите відповідь редактора.

| Версії                                                                                                    |                    | Q Пошук           | Завантажит | и файл  |
|----------------------------------------------------------------------------------------------------|--------------------|-------------------|------------|---------|
| Изирани и праводани и правод<br>И праводани и праводани и п<br>Праводани и праводани и праводани и праводани и праводани и праводани и праводани и праводани и праводани и праводани и праводани и праводани и праводани и праводани и праводани и праводани и праводани и праводани и праводани и право |                    | Текст статті      |            |         |
|                                                                                                    |                    |                   |            |         |
| Обговорення рецензування                                                                                                    | Додати обговорення |                   | орення     |         |
| IM'я                                                                                                    | Від                | Остання відповідь | Відповіді  | Закрито |
|                                                                                                    |                    | ababba            | 1          |         |

Натисніть на заголовок обговорення для перегляду всіх повідомлень.

| Нова версія                                                                                   | ×                    |
|-----------------------------------------------------------------------------------------------|----------------------|
| <b>Учасники</b> <u>Редагувати</u><br>Олександр Лукін (olukin)<br>Павло Сидоренко (psydorenko) |                      |
| <b>Повідомлення</b><br>Нотатка                                                                | Від                  |
| Вітаю Олександре!<br>Я завантажив оновлену версію статті.<br>Дякую, Павло                     | psydorenko<br>Aug 14 |
| Нова версія прийнята. Надсилаю статтю на літературне редагування.                             | olukin<br>Aug 14     |
|                                                                                               | Додати повідомлення  |

Вітаємо! Ваші нові версії прийнято, і матеріал переходить до етапу «Літературне редагування».

# Повторне відправлення для рецензування

Якщо рішенням редактора є повторно надіслати для рецензування, то вам необхідно увійти до системи та вибрати статтю на сторінці поданих матеріалів. Повторне відправлення здійснюється на етапі рецензування, нема потреби розпочинати нове подання.

На етапі рецензування після внесення змін до документа ви маєте зробити дві речі для повторнго відправлення:

Завантажте новий файл до розділу нових версій. Щоб завантажити новий файл, натисніть «Завантажити файл». Відкриється нове вікно, яке дозволить завантажити файл(и). Виберіть відповідний параметр зі спадного меню, щоб вказати, що ви не надсилаєте нову версію вже наявного файла.

Додайте обговорення, щоб повідомити редактора про те, що ви повторно надіслали матеріал.

Процес рецензування буде повторено, і ви, найімовірніше, отримаєте запит на внесення додаткових змін. Як тільки вони будуть завершені та прийняті, ви перейдете до наступного етапу.

# Відповідь на запит на літературне редагування

Наступним кроком у робочому процесі є перевірка файлів матеріалу, які були відредаговані.

Ви отримаєте електронного листа, що повідомляє про доступність файлів. Щоб побачити їх, увійдіть до журналу та перейдіть до панелі інструментів.

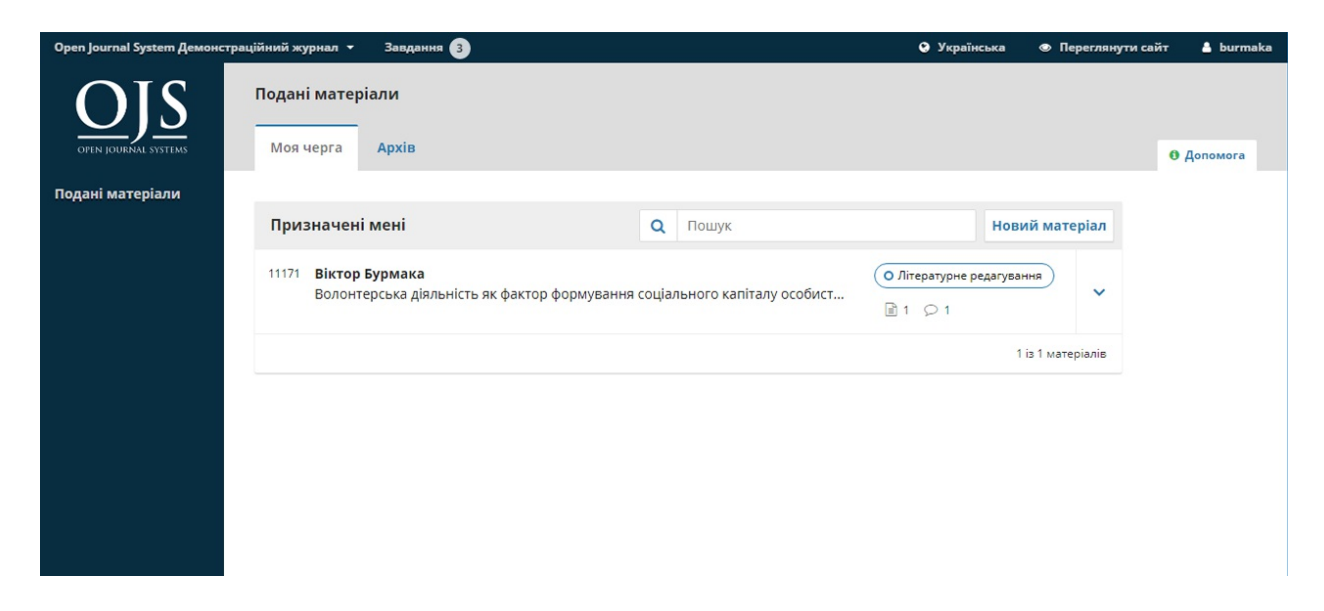

Ви можете побачити свій запис на панелі «Моє авторство». Виберіть посилання «Літературне редагування», щоб перейти до повного запису про матеріал, зокрема сповіщення на панелі «Обговорення літературного редагування».

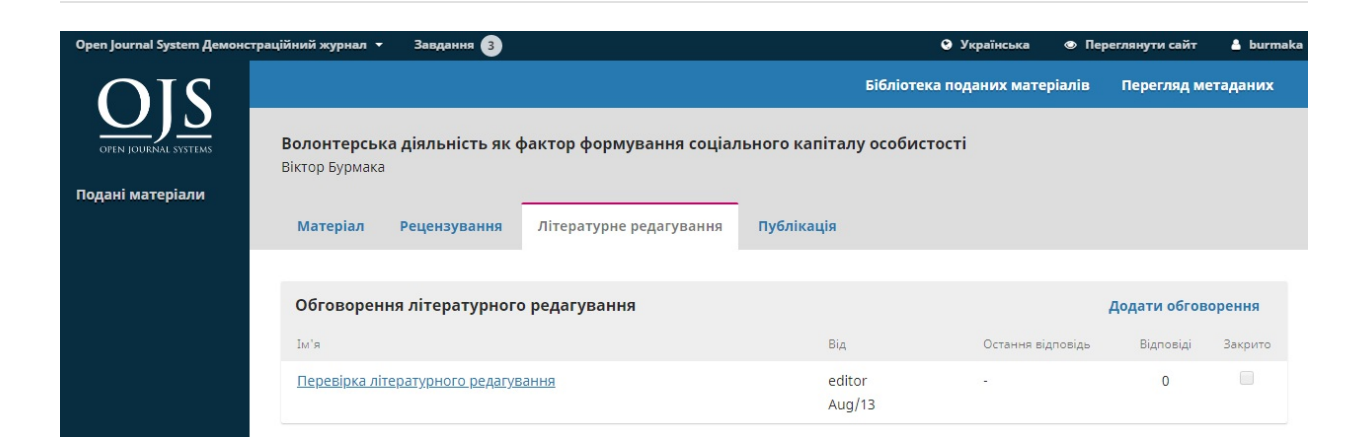

Натисніть на зв'язане обговорення, щоб відкрити його, прочитайте повідомлення та відкрийте прикріплений файл.

| Перевірка літературного редагування                                                                                                    | ×                   |
|----------------------------------------------------------------------------------------------------|---------------------|
| <b>Учасники</b><br>Микита Кобзар (editor)<br>Віктор Бурмака (burmaka)                                                                        |                     |
| <b>Повідомлення</b><br>Нотатка                                                                                                    | Від                 |
| Перегляньте, будь ласка, відредаговану статтю та дайте знати, якщо наявні зауваження щодо коректури.<br>с editor, стаття-для-публікації.docx | editor<br>Aug 13    |
|                                                                                                    | Додати повідомлення |

Після того, як ви прочитали прикріплений файл, ви можете відповісти літературному редакторові, зазначивши необхідні зміни або ваше схвалення.

| Перевірка літературного редагування                                                                                                    | ×                                  |
|----------------------------------------------------------------------------------------------------|------------------------------------|
| <b>Учасники</b><br>Микита Кобзар (editor)<br>Віктор Бурмака (burmaka)                                                                                |                                    |
| <b>Повідомлення</b><br><sub>Нотатка</sub><br>Перегляньте, будь ласка, відредаговану статтю та дайте знати, якщо<br>наявні зауваження щодо коректури. | <sup>Від</sup><br>editor<br>Aug 13 |
| <ul> <li>С еditor, стаття-для-публікації.docx</li> <li>Повідомлення *</li> <li>В І Ц &amp; ※ &lt;&gt; ₩ Ш Upload ±</li> </ul>                        |                                    |
| Виглядає чудово!                                                                                                    | Powered by TinyMCE                 |
| Прикріплені файли Q Пошук                                                                                                    | Завантажити файл                   |
| Немає файлів                                                                                                    |                                    |
| ОК Скасувати                                                                                                    |                                    |

У разі потреби ви можете прикріпити нову версію, але в цьому прикладі ми просто схвалимо зміни та натиснемо **ОК**.

На панелі інструментів ви побачите, що ви були останнім, хто відповів на повідомлення.

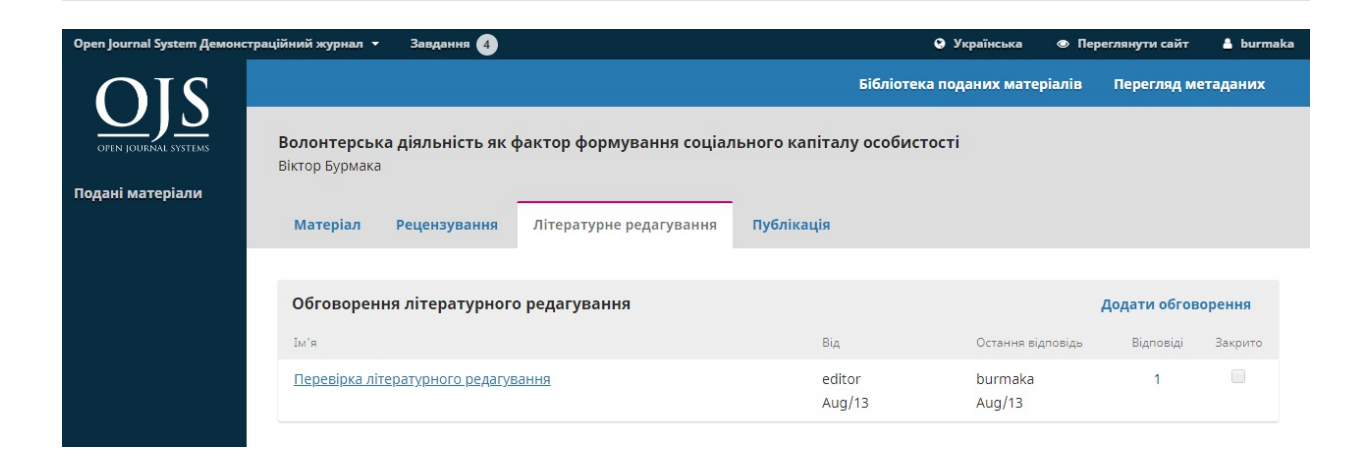

Ваша роль у процесі літературного редагування завершена. Тепер ви можете чекати на запит на коректуру остаточних гранок (наприклад, файлів PDF, HTML тощо) перед публікацією.

#### Відповідь на запит на коректуру

Наступним кроком у робочому процесі є перевірка файлів матеріалу, які були перетворені на гранки (наприклад, PDF, HTML тощо).

Ви отримаєте електронного листа, яке вказує, що файли доступні. Щоб побачити їх, увійдіть до журналу й перейдіть до панелі інструментів.

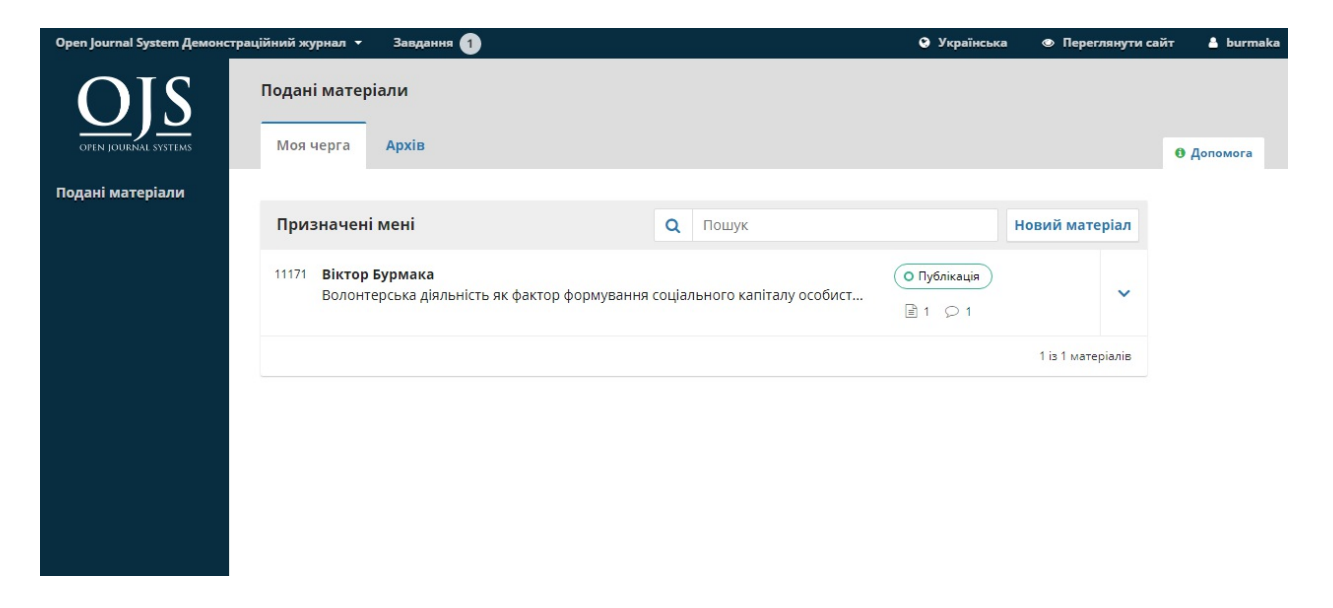

Ви можете побачити свій запис на панелі «Моє авторство». Натисніть на посилання «Публікація», щоб перейти до повного запису про матеріал, зокрема сповіщення на панелі «Обговорення публікації».

|                                                                     | Бібліоте               | ка поданих матеріалів | Перегляд м   | етаданих |
|---------------------------------------------------------------------|------------------------|-----------------------|--------------|----------|
| олонтерська діяльність як фактор формування соціал<br>іктор Бурмака | пьного капіталу особис | тості                 |              |          |
| Матеріал Рецензування Літературне редагування                       | Публікація             |                       |              |          |
| Обговорення публікації                                              |                        |                       | Додати обгов | орення   |
| Ім'я                                                                | Від                    | Остання відповідь     | Відповіді    | Закрито  |
| <u>Гранки підготовлено</u>                                          | subota<br>Aug/13       |                       | 0            |          |

Натисніть на зв'язане обговорення, щоб відкрити його, прочитайте повідомлення та відкрийте прикріплений файл.

| Гранки підготовлено                                                          | ×                   |
|------------------------------------------------------------------------------|---------------------|
| <b>Учасники</b><br>Марина Субота (subota)<br>Віктор Бурмака (burmaka)        |                     |
| <b>Повідомлення</b><br>Нотатка                                               | Від                 |
| Наразі гранки готові. Вони потребують остаточного перегляду та затверждення. | subota<br>Aug 13    |
| За наявності зауважень, повідомте мене, будь ласка.                          |                     |
|                                                                              | Додати повідомлення |

Після того, як ви прочитали прикріплений файл, ви можете відповісти верстальнику, зазначивши будь-які необхідні зміни або ваше схвалення.

| Гранки підготовлено                                                                                                    | ×                |
|----------------------------------------------------------------------------------------------------|------------------|
| Учасники                                                                                                    |                  |
| Марина Субота (subota)                                                                                                    |                  |
| Віктор Бурмака (burmaka)                                                                                                    |                  |
|                                                                                                    |                  |
| Повідомлення                                                                                                    |                  |
| Нотатка                                                                                                    | Від              |
| Наразі гранки готові. Вони потребують остаточного перегляду та<br>затверждення.                                                                      | subota<br>Aug 13 |
| За наявності зауважень, повідомте мене, будь ласка.                                                                                                  |                  |
| 🗋 subota, article-burmaka.pdf                                                                                                    |                  |
| Повідомлення *                                                                                                    |                  |
| $\textcircled{1} \textcircled{1} \textcircled{1} B I \sqcup \mathscr{O}  \hookrightarrow \overleftrightarrow{1} \blacksquare Upload \textcircled{1}$ |                  |
| Дякую. Все добре                                                                                                    |                  |

От і все! Ваша роль у редакційному робочому процесі завершена.